SQL チューニング・セットの作成方法 SQL チューニング・セットの一覧表示

SQL チューニング・セットの作成方法

EMDC → [サーバ] タブ → 管理統計・セクション中の「自動ワークロード・ リポジトリ」

| 自動ワークロード・リポジトリ     |  |
|--------------------|--|
| <u>一般</u>          |  |
| スナップショットとベースラインの管理 |  |
| スナップショット: 99       |  |
| 数字をクリックします         |  |
|                    |  |
| $\downarrow$       |  |

この作成ボタンは、AWR スナップショットの 新規作成(取得)として処理される<del><</del>

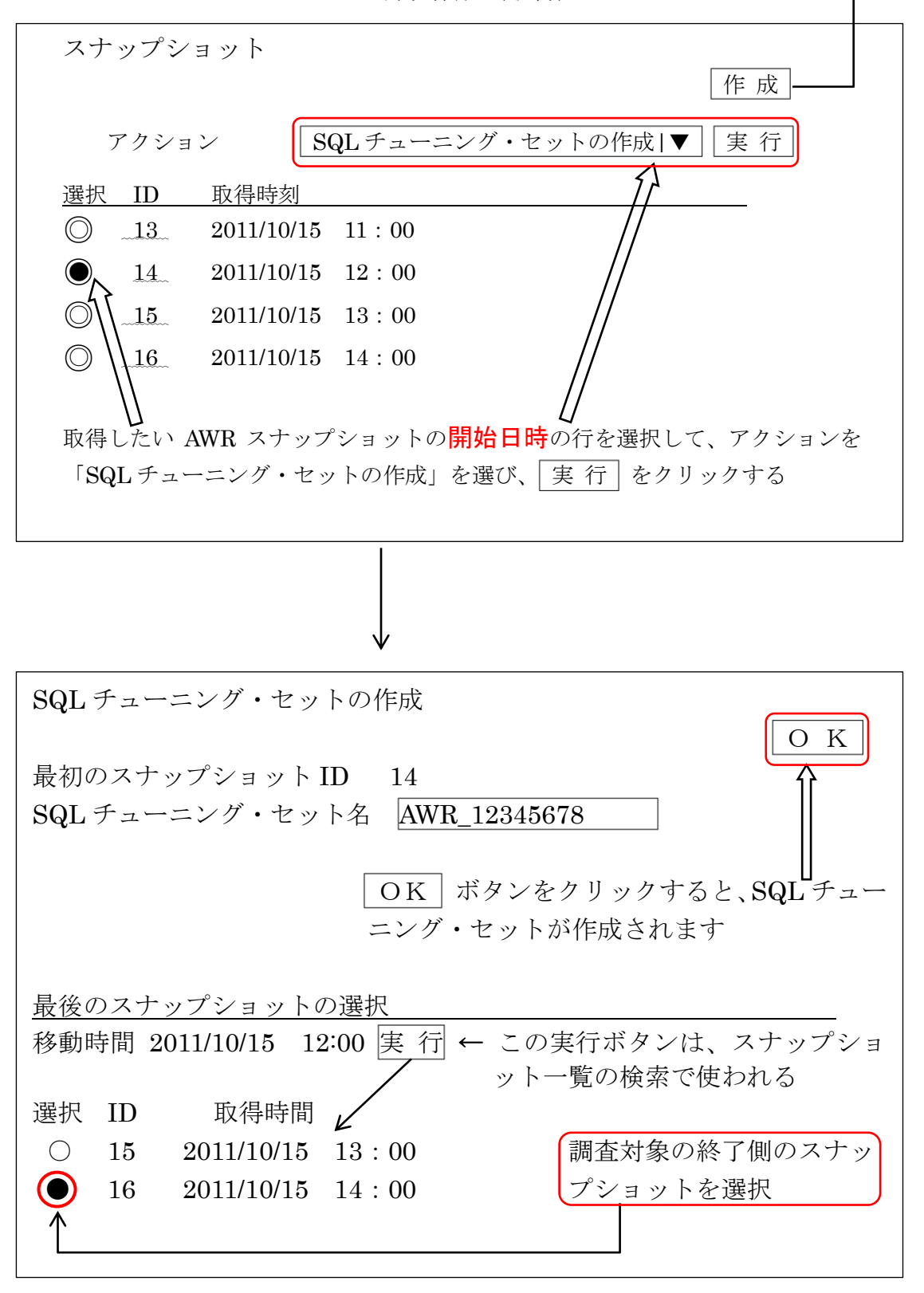

※ この方法では、非連続の2つの ID の時間を開始時間と終了時間とした時間巾で SQL チューニング・セットが作成される

## SQL チューニング・セットの一覧表示

[パフォーマンス] タブ画面 (P.492)

| [ホーム] / <mark>[パフォーマンス]</mark> /                    | / [可用性]   / [サーバ<br>/[データ移動] / [ ソフ]       | ー] / [スキーマ]<br>トウェアとサポート ] |
|-----------------------------------------------------|--------------------------------------------|----------------------------|
| ホスト                                                 |                                            |                            |
| 平均アクティブ・セッション                                       |                                            |                            |
| <u>/ [スループット] \/ [I/O]</u>                          | <br>\/ [パラレル実行]\/                          | <br>/ [サービス] \ タブ          |
| <u>「その他監視リンク」セクション</u>                              | • <i>イ</i> ンフタンフ・ロック                       | ・ A WP ベーフライン              |
| <ul> <li>・トウノ・ノウノイヒノイ</li> <li>・ト位コンシューマ</li> </ul> | <ul> <li>インスタンス</li> <li>インスタンス</li> </ul> | ・SQLチューニング                 |
|                                                     | アクティビティ                                    | セット                        |
| ・重複したSQL                                            | ・セッションの検索                                  | ・SQLパフォーマン                 |
| ・ブロックしているセッション                                      | ・<br>SQLの検索                                | スアナライザ                     |
| ・ハング分析                                              | ・スナップショット                                  |                            |
| 「SQL チューニング・セット                                     | 」                                          |                            |

SQL チューニング・セット画面に、作成済 SQL チューニング・セットの一覧が表示される

| SQL チューニング・セット画面           |    |
|----------------------------|----|
|                            | 作成 |
| 作成済みの<br>SQL チューニング・セットの一覧 |    |

作成 ボタンをクリックすると、新規に SQL チューニング・セットが作成される